## Wage Determination Search Example (www.wdol.gov)

| Wage Determinations OnLine.go                                                                                                    | )V                                                                                                    |                                                                                                    |
|----------------------------------------------------------------------------------------------------|----------------------------------------------------------------------------------------------------|----------------------------------------------------------------------------------------------------|
| Providing public access to federal wage determinations and related infor                                                                                                    | rmation.                                                                                                    |                                                                                                    |
| WDOL.gov is part of the Integrated Acquisition Environment, one of the E-G<br>Department of Labor, Department of Defense, General Services Administra                                                                                                    | Government initiatives in the President's Management Agenda. It is<br>tion, Department of Energy, and Department of Commerce.                                                                                                    | a collaborative effort of the Office of Management and Budget,                                                                                                    |
| НОМЕ                                                                                                    |                                                                                                    | FAQs   User Guide   Help                                                                                                    |
| Service Contract Act                                                                                                    | Davis-Bacon Act                                                                                                    | Related Information                                                                                                    |
| Selecting SCA WDs                                                                                                    | * Selecting DBA WDs                                                                                                    | <ul> <li>Agency Labor Advisors</li> </ul>                                                                                                    |
| • e98                                                                                                    | <ul> <li>Archived WDs</li> </ul>                                                                                                    | • Library                                                                                                    |
| • Archived WDs                                                                                                    | • WDs due to be revised                                                                                                    | <ul> <li>DOL Wage and Hour Website</li> </ul>                                                                                                    |
| <ul> <li>PACT (Price Adjustment Calculation Tod)</li> </ul>                                                                                                    | New!                                                                                                    |                                                                                                    |
|                                                                                                    |                                                                                                    |                                                                                                    |
| This website provides a single location for federa<br>appropriate Service Contract Act (SCA) and Davi<br>(WDs) for each official contract action. The webs<br>Guidance in selecting WDs from this website is p<br>Alternatively, the WDOL.gov Program also provid<br>Department of Labor's (DOL's) "e98" website to s                                                                                                    | I contracting officers to use in obtaining<br>s-Bacon Act (DBA) wage determinations<br>ite is available to the general public as well.<br>rovided in the WDOL.gov User's Guide.<br>les contracting officers direct access to the<br>submit a request for SCA WDs for use on                                                                                                    | <ul> <li>NEW! All Agency Memorandum (AAM) No. 226,<br/>issued on Decenber 06, 2017, Provides<br/>notification of the FY 2018 Davis-Bacon Wage<br/>Survey Plan. The Memorandum also seeks<br/>input from stakeholders concerning the FY<br/>2019 Davis-Bacon Wage Survey Plan currently<br/>in development.</li> <li>NEW! All Agency Memorandum (AAM) No.<br/>225, issued on July 25, 2017, the new Health<br/>and Walfers Finize Regift Dates will increases</li> </ul>                                                                                                    |
| official contract actions. In some instances, the V<br>appropriate SCA WD, and contracting officers wil<br>order to obtain the required SCA WD. DOL will pr<br>WD through the e98 system.                                                                                                    | WDOL.gov Program will not contain the<br>I be directed to use DOL's e98 website in<br>rovide the contracting officer with an SCA                                                                                                    | and Welfare Fringe Benefit Rates will increase<br>for all Service Contract Act wage<br>determinations. See DOL All Agency<br>Memorandum (AAM) 225. Revised WDs<br>reflecting the new benefit rates will be<br>available at the Wage Determination On-Line                                                                                                    |
| →→ ★+ ★ +                                                                                                    |                                                                                                    |                                                                                                    |
| Wage Determinations On Line or                                                                                                    |                                                                                                    |                                                                                                    |
| Providing public access to federal wage determinations and related infor                                                                                                    | JY<br>mation.                                                                                                    | a collaborative effort of the Office of Management and Budget.                                                                                                    |
| Providing public access to federal wage determinations and related infor<br>VDOL.gov is part of the Integrated Acquisition Environment, one of the E-C<br>lepartment of Labor, Department of Defense, General Services Administrat                                                                                                    | JY<br>mation.<br>Government initiatives in the President's Management Agenda. It is<br>tion, Department of Energy, and Department of Commerce.                                                                                                    | a collaborative effort of the Office of Management and Budget,                                                                                                    |
| roviding public access to federal wage determinations and related infor<br>IDOL.gov is part of the Integrated Acquisition Environment, one of the E-C<br>epartment of Labor, Department of Defense, General Services Administral<br>HOME                                                                                                    | Tradion. Source of the President's Management Agenda. It is<br>Government initiatives in the President's Management Agenda. It is<br>tion, Department of Energy, and Department of Commerce.                                                                                                    | a a collaborative effort of the Office of Management and Budget, FAQs   User Guide   Help                                                                                                    |
| Toviding public access to federal wage determinations and related info<br>DOL.gov is part of the Integrated Acquisition Environment, one of the E-G<br>partment of Labor, Department of Defense, General Services Administrat<br>HOME<br>Service Contract Act                                                                                                    | Davis-Bacon Act                                                                                                    | a collaborative effort of the Office of Management and Budget. FAQs   User Guide   Help Related Information                                                                                                    |
| roviding public access to federal wage determinations and related infor<br>DOL.gov is part of the Integrated Acquisition Environment, one of the E-C<br>apartment of Labor. Department of Defense, General Services Administral<br>HOME<br>Service Contract Act<br>Selecting SCA WDs                                                                                                    | W mation. Government initiatives in the President's Management Agenda. It is tion, Department of Energy, and Department of Commerce.  Davis-Bacon Act  Selecting DBA WDs Archived WDc                                                                                                    | FAQs   User Guide   Help<br>Related Information<br>• Agency Labor Advisors                                                                                                    |
| voiding public access to federal wage determinations and related info<br>DOL.gov is part of the Integrated Acquisition Environment, one of the E<br>partment of Labor. Department of Defense, General Services Administrat<br>HOME<br>Service Contract Act<br>Selecting SCA WDs<br>e98<br>Archived WDs                                                                                                    | W mation. Government initiatives in the President's Management Agenda. It is tion, Department of Energy, and Department of Commerce.  Davis-Bacon Act  Selecting DBA WDs Archived WDs WDs due to be revised                                                                                                    | A socillaborative effort of the Office of Management and Budget.<br>FAQs User Guide Help<br>Related Information<br>Agency Labor Advisors<br>Library<br>DOL Wage and Hour Website                                                                                                    |
| toviding public access to federal wage determinations and related info<br>DOL.gov is part of the Integrated Acquisition Environment, one of the E-c<br>partment of Labor, Department of Defense, General Services Administra<br>HOME<br>Service Contract Act<br>Selecting SCA WDs<br>• e98<br>• Archived WDs<br>• WDs due to be revised                                                                                                    | With the president's Management Agenda. It is the president's Management Agenda. It is the president's Management Agenda. It is the president's Management Agenda. It is the president of Commerce.  Davis-Bacon Act Selecting DBA WDs Archived WDs WDs due to be revised Rollover Crosswalk NEW!                                                                                                    | Agency Labor Advisors<br>Library<br>DOL Wage and Hour Website                                                                                                    |
| roviding public access to federal wage determinations and related infor<br>DOL-gov is part of the Information environment, one of the E-tipartment of Labor. Department of Defense, General Services Administral<br>HOME<br>Service Contract Act<br>Selecting SCA WDs<br>e98<br>Archived WDs<br>WDs due to be revised<br>PACT (Price Adjustment Calculation Too                                                                                                    | W mation. Government initiatives in the President's Management Agenda. It is tion, Department of Energy, and Department of Commerce.  Davis-Bacon Act  Selecting DBA WDs Archived WDs WDs due to be revised Rollover Crosswalk New! N New!                                                                                                    | A sollaborative effort of the Office of Management and Budget.<br>FAQs User Guide Help<br>Related Information<br>Agency Labor Advisors<br>Library<br>DOL Wage and Hour Website                                                                                                    |
| hoviding public access to federal wage determinations and related info<br>DOL-gov is part of the Integrated Acquisition Environment, one of the E-<br>partment of Labor, Department of Defense, General Services Administra<br>HOME<br>Service Contract Act<br>Selecting SCA WDs<br>e98<br>Archived WDs<br>WDs due to be revised<br>PACT (Price Adjustment Calculation Too<br>CAUTION: Users should note that the only                                                                                                    | With the president's Management Agenda. It is the president's Management Agenda. It is the president's Management Agenda. It is the president's Management Agenda. It is the president of Commerce.  Davis-Bacon Act  Selecting DBA WDs  Archived WDs  WDs due to be revised  Rollover Crosswalk NEW!  Number of Constraints and the president actions or contract the president actions.                                                                                                    | A a collaborative effort of the Office of Management and Budget.<br>FAQs   User Guide   Help<br>Related Information<br>• Agency Labor Advisors<br>• Library<br>• DOL Wage and Hour Website<br>ct are those that have been                                                                                                    |
| roviding public access to federal wage determinations and related infor<br>DOL-gov is part of the Information and related infor<br>DOL-gov is part of the Information and related infor<br>Beartment of Labor. Department of Defense, General Services Administrat<br>HOME<br>Service Contract Act<br>• Selecting SCA WDs<br>• e98<br>• Archived WDs<br>• WDs due to be revised<br>• PACT (Price Adjustment Calculation Too<br>CAUTION: Users should note that the only<br>incorporated by the contracting officer in the Selecting DBA Wage Decisions                                                                                                    | Wination Government initiatives in the President's Management Agenda. It is tion, Department of Energy, and Department of Commerce.  Davis-Bacon Act  Selecting DBA WDs Archived WDs WDs due to be revised Rollover Crosswalk NEW! NNEW!  WDs applicable to a particular solicitation or contract that contract action.                                                                                                    | A a collaborative effort of the Office of Management and Budget.<br>FAQs   User Guide   Help<br>Related Information<br>• Agency Labor Advisors<br>• Library<br>• DOL Wage and Hour Website<br>ct are those that have been                                                                                                    |
| hoviding public access to federal wage determinations and related info<br>DOL-gov is part of the Integrated Acquisition Environment, one of the E-ri-<br>partment of Labor, Department of Defense, General Services Administra<br>HOME<br>Service Contract Act<br>• Selecting SCA WDs<br>• e98<br>• Archived WDs<br>• WDs due to be revised<br>• PACT (Price Adjustment Calculation Too<br>CAUTION: Users should note that the only<br>incorporated by the contracting officer in the Selecting DBA Wage Decisions                                                                                                    | Wination.<br>Government initiatives in the President's Management Agenda. It is<br>tion, Department of Energy, and Department of Commerce.<br>Davis-Bacon Act<br>Selecting DBA WDs<br>Archived WDs<br>WDs due to be revised<br>Rollover Crosswalk NEW!<br>NEW!<br>WDs applicable to a particular solicitation or contract<br>that contract action.                                                                                                    | A a collaborative effort of the Office of Management and Budget,<br>FAQs   User Guide   Help<br>Related Information<br>• Agency Labor Advisors<br>• Library<br>• DOL Wage and Hour Website<br>ct are those that have been                                                                                                    |
| voiding public access to federal wage determinations and related info<br>DOL-gov is part of the Integrated Acquisition Environment, one of the E-<br>partment of Labor. Department of Defense, General Services Administra<br>HOME<br>Service Contract Act<br>• Selecting SCA WDs<br>• e98<br>• Archived WDs<br>• WDs due to be revised<br>• PACT (Price Adjustment Calculation Too<br>CAUTION: Users should note that the only<br>incorporated by the contracting officer in the<br>Selecting DBA Wage Decisions<br>Select DBA WD by number:                                                                                                    | Wination. Government initiatives in the President's Management Agenda. It is tion, Department of Energy, and Department of Commerce.  Davis-Bacon Act  Selecting DBA WDs Archived WDs WDs due to be revised Rollover Crosswalk NEW! NNEW!  WDs applicable to a particular solicitation or contracthat contract action.                                                                                                    | A a collaborative effort of the Office of Management and Budget.<br>FAQs   User Guide   Help<br>Related Information<br>Agency Labor Advisors<br>Library<br>DOL Wage and Hour Website<br>t are those that have been                                                                                                    |
| oviding public access to federal wage determinations and related infor<br>DOLgov is part of the Integrated Acquisition Environmet. one of the E-<br>spartment of Labor, Department of Defense, General Services Administra<br>HOME<br>Service Contract Act<br>Selecting SCA WDs<br>e98<br>Archived WDs<br>WDs due to be revised<br>PACT (Price Adjustment Calculation Too<br>CAUTION: Users should note that the only<br>incorporated by the contracting officer in the<br>Selecting DBA Wage Decisions<br>Select DBA WD by number:<br>(Enter WD number in the<br>NOT VA030003 or MD150 NOT MD030150.)                                                                                                    | Wination. Government initiatives in the President's Management Agenda. It is tion, Department of Energy, and Department of Commerce.  Davis-Bacon Act  Selecting DBA WDs Archived WDs WDs due to be revised Rollover Crosswalk NEW! NNEW!  WDs applicable to a particular solicitation or contract that contract action.  he following format: two letter abbeviation for the st                                                                                                    | A a collaborative effort of the Office of Management and Budget.<br>FAQs   User Guide   Help<br>Related Information<br>Agency Labor Advisors<br>Library<br>DOL Wage and Hour Website<br>Ct are those that have been                                                                                                    |
| roviding public access to federal wage determinations and related info<br>DOL.gov is part of the Integrated Acquisition Environment, one of the E-re-<br>gartment of Labor, Department of Defense, General Services Administra<br>HOME<br>Service Contract Act<br>• Selecting SCA WDs<br>• e98<br>• Archived WDs<br>• WDs due to be revised<br>• PACT (Price Adjustment Calculation Too<br>CAUTION: Users should note that the only<br>incorporated by the contracting officer in the<br>Selecting DBA Wage Decisions<br>Select DBA WD by number:<br>(Enter WD number in the<br>NOT VA030003 or MD150 NOT MD030150.)<br>Search                                                                                                    | Wination.  Government initiatives in the President's Management Agenda. It is  ition, Department of Energy, and Department of Commerce.  Davis-Bacon Act  Selecting DBA WDs Archived WDs Archived WDs WDs due to be revised Rollover Crosswalk NEWI NUM WDs applicable to a particular solicitation or contract that contract action.  WDs applicable to a particular solicitation for the st Corporate two letter abbeviation for the st Scroll down the page till you                                                                                                    | A a collaborative effort of the Office of Management and Budget.<br>FAQs User Guide Help<br>Related Information<br>Agency Labor Advisors<br>Library<br>DOL Wage and Hour Website<br>tare those that have been                                                                                                    |
| hoviding public access to federal wage determinations and related info<br>DOL-gov is part of the Integrated Acquisition Environment one of the E-<br>apartment of Labor. Department of Defense, General Services Administra<br>HOME<br>Service Contract Act<br>• Selecting SCA WDs<br>• e98<br>• Archived WDs<br>• WDs due to be revised<br>• PACT (Price Adjustment Calculation Too<br>CAUTION: Users should note that the only<br>incorporated by the contracting officer in to<br>Selecting DBA Wage Decisions<br>Select DBA WD by number:<br>(Enter WD number in th<br>NOT VA030003 or MD150 NOT MD030150.)<br>Search                                                                                                    | Wination.  Government initiatives in the President's Management Agenda. It is  Davis-Bacon Act  Selecting DBA WDs Archived WDs WDs due to be revised Rollover Crosswalk NEW!  NNEW!  WDs applicable to a particular solicitation or contract<br>that contract action.  WDs down the page till you<br>reach the searching options                                                                                                    | a a collaborative effort of the Office of Management and Budget.<br>FAQs   User Guide   Help<br>Related Information<br>• Agency Labor Advisors<br>• Library<br>• DOL Wage and Hour Website<br>ct are those that have been<br>tate and the number of the WD. For example, VA3,                                                                                                    |
| oviding public access to federal wage determinations and related infor<br>DOL-gov is part of the Integrated Acquisition Environment. one of the En-<br>spartment of Labor, Department of Defense, General Services Administra<br>HOME<br>Service Contract Act<br>• Selecting SCA WDs<br>• e98<br>• Archived WDs<br>• WDs due to be revised<br>• PACT (Price Adjustment Calculation Too<br>CAUTION: Users should note that the only<br>incorporated by the contracting officer in the<br>Selecting DBA Wage Decisions<br>Select DBA WD by number:<br>(Enter WD number in the<br>NOT VA030003 or MD150 NOT MD030150.)<br>Search<br>OR                                                                                                    | Wination.  Government initiatives in the President's Management Agenda. It is  Davis-Bacon Act  Selecting DBA WDs Archived WDs WDs due to be revised Rollover Crosswalk NEW!  NNEW!  WDs applicable to a particular solicitation or contract that contract action.  Crosswalk news Crosswalk news | Agency Labor Advisors Control Control |
| Archived WDs Selecting DBA Wage Decisions Select DBA WD by number: (Enter WD number in the NOT VA030003 or MD150 NOT MD030150.) Search OR By Selection criteria beginning with                                                                                                    | With the following format: two letter abbeviation for the state Scroll down the page till you reach the searching options. Here you can search for your                                                                                                    | A a collaborative effort of the Office of Management and Budget.<br>FAQs User Guide Help<br>Related Information<br>Agency Labor Advisors<br>Library<br>DOL Wage and Hour Website<br>tare those that have been<br>A tare those that have been<br>The trace and the number of the WD. For example, VA3,<br>Browse by state/territory.                                                                                                    |
| <pre>voviding public access to federal wage determinations and related infor<br/>DOL-govies part of the Integrated Acquisition Environment, one of the E-<br/>apartment of Labor, Department of Defense, General Services Administra<br/>HOME<br/>Service Contract Act<br/>• Selecting SCA WDs<br/>• e98<br/>• Archived WDs<br/>• WDs due to be revised<br/>• PACT (Price Adjustment Calculation Too<br/>CAUTION: Users should note that the only<br/>Incorporated by the contracting officer in to<br/>Selecting DBA Wage Decisions<br/>Select DBA WD by number:<br/>(Enter WD number in the<br/>NOT VA030003 or MD150 NOT MD030150.)<br/>Search<br/>OR<br/>By Selection criteria beginning with</pre>                                                                                                    | With a searching options. Here you can search for your respective wage determination                                                                                                    | Agency Labor Advisors<br>Agency Labor Advisors<br>Library<br>DOL Wage and Hour Website<br>tare those that have been<br>Agency Labor Advisors<br>Library<br>Browse by state/territory.<br>View the latest modifications and additions<br>to the Davis-Bacon Database.                                                                                                    |
| roviding public access to federal wage determinations and related infor<br>TOUL.govi spart of the Integrated Acquisition Environment. one of the Ex-<br>epartment of Labor, Department of Defense, General Services Administra<br>HOME<br>Service Contract Act<br>• Selecting SCA WDs<br>• e98<br>• Archived WDs<br>• WDs due to be revised<br>• PACT (Price Adjustment Calculation Too<br>CAUTION: Users should note that the only<br>incorporated by the contracting officer in 1<br>Selecting DBA Wage Decisions<br>Select DBA WD by number:<br>(Enter WD number in the<br>NOT VA030003 or MD150 NOT MD030150.)<br>Search<br>OR<br>By Selection criteria beginning with<br>State: ALABAMA                                                                                                    | Wination.         Government initiatives in the President's Management Agenda. It is tion, Department of Energy, and Department of Commerce.         Davis-Bacon Act         • Selecting DBA WDs         • Archived WDs         • WDs due to be revised         • Rollover Crosswalk NEW!         I) NEW!         WDs applicable to a particular solicitation or contract that contract action.         he following format: two letter abbeviation for the st         Scroll down the page till you reach the searching options.         Here you can search for your respective wage determination by specific parameters or just                                                                                                    | FAQs       User Guide       Help         Related Information         • Agency Labor Advisors       • Library         • DOL Wage and Hour Website         ct are those that have been         are and the number of the WD. For example, VA3,         Browse by state/territory.         View the latest modifications and additions to the Davis-Bacon Database.         View the modifications or                                                                                                    |
| roviding public access to federal wage determinations and related info<br>IDOL.gov is part of the Integrated Acquisition Environment, one of the E-re-<br>gartment of Labor, Department of Defense, General Services Administra<br>HOME<br>Service Contract Act<br>• Selecting SCA WDs<br>• e98<br>• Archived WDs<br>• WDs due to be revised<br>• PACT (Price Adjustment Calculation Too<br>CAUTION: Users should note that the only<br>incorporated by the contracting officer in to<br>Select DBA WD by number:<br>(Enter WD number in the<br>NOT VA030003 or MD150 NOT MD030150.)<br>Search<br>OR<br>By Selection criteria beginning with<br>State: ALABAMA<br>County: All                                                                                                    | Severiment initiatives in the President's Management Agenda. It is tion, Department of Energy, and Department of Commerce.  Davis-Bacon Act  Selecting DBA WDs Archived WDs WDs due to be revised Rollover Crosswalk NEWI NWN  WDs applicable to a particular solicitation or contract that contract action.  WDs applicable to a particular solicitation for the state of following format: two letter abbeviation for the state contract action.  Scroll down the page till you reach the searching options. Here you can search for your respective wage determination by specific parameters or just by state/territory.                                                                                                    | A secollaborative effort of the Office of Management and Budget.<br>FAQs User Guide Help<br>Related Information<br>Agency Labor Advisors<br>Library<br>DOL Wage and Hour Website<br>to are those that have been<br>Agency Labor Advisors<br>Library<br>DOL Wage and Hour Website<br>to are those that have been<br>Agency Labor Advisors<br>DOL Wage and Hour Website<br>Browse by state/territory.<br>View the latest modifications and additions<br>to the Davis-Bacon Database.<br>View the modifications or<br>additions to Davis-Bacon Wage                                                                                                    |
| http://www.incoment.org/partment.org/partme | Givernment initiatives in the President's Management Agenda. It is<br>deveryment of Energy, and Department of Commerce.<br>Davis-Bacon Act<br>Selecting DBA WDs<br>Archived WDs<br>WDs due to be revised<br>Rollover Crosswalk NEW!<br>NEW!<br>WDs applicable to a particular solicitation or contract<br>that contract action.<br>Scroll down the page till you<br>reach the searching options.<br>Here you can search for your<br>respective wage determination<br>by specific parameters or just<br>by state/territory.<br>of Construction Under DBA)                                                                                                    | a collaborative effort of the Office of Management and Budget.         FAQs       User Guide       Help         Related Information       • Agency Labor Advisors       • Library         • DOL Wage and Hour Website       • DOL Wage and Hour Website         ct are those that have been       • Constant of the WD. For example, VA3,         Browse by state/territory.       • View the latest modifications and additions to the Davis-Bacon Database.         View the modifications or additions to Davis-Bacon Wage       Determinations due to be issued and available of WDOL activity                                                                                                    |
| roviding public access to federal wage determinations and related infor<br>IDOL.gov is part of the Integrated Acquisition Environment, one of the E-<br>gartment of Labor, Department of Defense, General Services Administra<br>HOME<br>Service Contract Act<br>• Selecting SCA WDs<br>• e98<br>• Archived WDs<br>• WDs due to be revised<br>• PACT (Price Adjustment Calculation Tool<br>CAUTION: Users should note that the only<br>incorporated by the contracting officer in the<br>Selecting DBA Wage Decisions<br>Select DBA WD by number:<br>(Enter WD number in the<br>NOT VA030003 or MD150 NOT MD030150.)<br>Search<br>OR<br>By Selection criteria beginning with<br>State: ALABAMA<br>County: All<br>Construction Type: All Construction Types<br>(Types of<br>WD Number: ALL<br>VD Number: ALL                                                                                                    | Givernment initiatives in the President's Management Agenda. It is<br>devermment of Energy, and Department of Commerce.<br>Davis-Bacon Act<br>Selecting DBA WDs<br>Archived WDs<br>WDs due to be revised<br>Rollover Crosswalk NEW!<br>NEW!<br>WDs applicable to a particular solicitation or contract<br>that contract action.<br>Scroll down the page till you<br>reach the searching options.<br>Here you can search for your<br>respective wage determination<br>by specific parameters or just<br>by state/territory.<br>of Construction Under DBA)                                                                                                    | A a collaborative effort of the Office of Management and Budget.  FAQs User Guide Help  Related Information  Agency Labor Advisors Library  DOL Wage and Hour Website  tare those that have been  tare and the number of the WD. For example, VA3,  Browse by state/territory. View the latest modifications and additions to the Davis-Bacon Database. View the modifications or additions to Davis-Bacon Wage Determinations due to be issued and published on WDOL.gov.                                                                                                    |

## ≯-``**+** ★ ≯`+

## Wage Determinations OnLine.gov

| OME                                                         | way experiment of chergy, and peperanent or commerces | FAOs   User Cuide   He                        |
|-------------------------------------------------------------|-------------------------------------------------------|-----------------------------------------------|
| JME                                                         |                                                       | FAQS   USER GUIDE   He                        |
| ervice Contract Act                                         | Davis-Bacon Act                                       | Related Information                           |
| Selecting SCA WDs                                           | <ul> <li>Selecting DBA WDs</li> </ul>                 | <ul> <li>Agency Labor Advisors</li> </ul>     |
| e98                                                         | <ul> <li>Archived WDs</li> </ul>                      | <ul> <li>Library</li> </ul>                   |
| Archived WDs                                                | <ul> <li>WDs due to be revised</li> </ul>             | <ul> <li>DOL Wage and Hour Website</li> </ul> |
| WDs due to be revised                                       | Rollover Crosswalk NEW!                               |                                               |
| PACT (Price Adjustment Ca                                   | Iculation Tool) NEW!                                  |                                               |
| Selecting DBA WDs: C                                        | Current State/Territory Index                         |                                               |
| Alabama                                                     | If the state/territory search ontion is               |                                               |
| Arkansas                                                    |                                                       |                                               |
| Arizona                                                     | used, a list of states and territories will be        |                                               |
| California                                                  | presented for the user to select. Scroll              |                                               |
| <ul> <li>Colorado</li> </ul>                                | down the page till you reach the state                |                                               |
| <ul> <li>Connecticut</li> </ul>                             | down the page thi you reach the state                 |                                               |
| Delaware                                                    | pertaining to your project location.                  |                                               |
| Florida                                                     |                                                       |                                               |
| Georgia                                                     |                                                       |                                               |
| <ul> <li>Idaho</li> </ul>                                   |                                                       |                                               |
| Illinois                                                    |                                                       |                                               |
| <ul> <li>Indiana</li> </ul>                                 |                                                       |                                               |
| Iowa                                                        |                                                       |                                               |
| <ul> <li>Kansas</li> </ul>                                  |                                                       |                                               |
| <ul> <li>Kentucky</li> </ul>                                |                                                       |                                               |
| <ul> <li>Louisiana</li> </ul>                               |                                                       |                                               |
| <ul> <li>Maine</li> </ul>                                   |                                                       |                                               |
| Maryland                                                    |                                                       |                                               |
| <ul> <li>Massachusetts</li> <li>Michigan</li> </ul>         |                                                       |                                               |
| <ul> <li>Minnesota</li> </ul>                               |                                                       |                                               |
| <ul> <li>Mississippi</li> </ul>                             |                                                       |                                               |
| Missouri                                                    |                                                       |                                               |
| - Montana                                                   |                                                       |                                               |
| North Carolina                                              |                                                       |                                               |
| North Dakota                                                |                                                       |                                               |
| Nebraska                                                    |                                                       |                                               |
| <ul> <li>Nevada</li> </ul>                                  |                                                       |                                               |
| <ul> <li>New Hampshire</li> </ul>                           |                                                       |                                               |
| <ul> <li>New Jersey</li> </ul>                              |                                                       |                                               |
| New Mexico                                                  |                                                       |                                               |
| New York     Obio                                           |                                                       | _                                             |
| <ul> <li>Ohio</li> <li>Oklahoma</li> </ul>                  | Once the proper state portaining to                   |                                               |
|                                                             | Once the proper state pertaining to                   |                                               |
| Pennsylvania                                                | your project location is located,                     |                                               |
| Rhode Island                                                | select the state to open the various                  |                                               |
| <ul> <li>South Carolina</li> </ul>                          |                                                       |                                               |
| <ul> <li>South Dakota</li> </ul>                            | wage determination options.                           |                                               |
| <ul> <li>Tennessee</li> </ul>                               |                                                       |                                               |
| <ul> <li>Texas</li> </ul>                                   |                                                       |                                               |
| Utah                                                        |                                                       |                                               |
| Vermont                                                     |                                                       |                                               |
| <ul> <li>Virginia</li> <li>Washington State</li> </ul>      |                                                       |                                               |
| <ul> <li>wasnington State</li> <li>West Virginia</li> </ul> |                                                       |                                               |
| <ul> <li>West virgifild</li> <li>Wisconsin</li> </ul>       |                                                       |                                               |
| Wyomina                                                     |                                                       |                                               |
| <ul> <li>Washington, D.C.</li> </ul>                        |                                                       |                                               |
| Guam                                                        |                                                       |                                               |
| Puerto Rico                                                 |                                                       |                                               |
|                                                             |                                                       |                                               |

|            | STATE/C             | COUNTY GWD INDE  | X 04/03/14 PA0          |                   |
|------------|---------------------|------------------|-------------------------|-------------------|
|            | s                   | STATE OF PENNSYL | VANIA                   |                   |
|            | NO MODIF            | ICATIONS DURING  | PERIOD ENDING           |                   |
|            |                     | April 3, 2014    |                         |                   |
|            | PA GENERAL DECISION | N COUNTY INDEX - | PUBLICATION DATE: 01/   | 03/14             |
| County     | Building            | Heavy            | Highway                 | Resident          |
| Adams:     |                     |                  |                         |                   |
|            |                     | HVY-PA14         | HWY-PA14                |                   |
|            | BLD-PA16            |                  | Selecting your respe    | ctive             |
|            |                     | HVY-PA22         | state will give you a l | ist of            |
|            |                     | HVY-PA40         | iob classification      | nd                |
|            |                     |                  | county. Scroll down     | the <u>R-PA44</u> |
|            |                     | HVY-PA50         | page till you reach     | the 🔻             |
| Allegheny: |                     |                  | county pertaining to    | your              |
|            | BLD-PA1             |                  | project location        |                   |
|            |                     | HVY-PA4          | HWY-PA4                 |                   |
|            |                     | HVY-PA22         |                         |                   |
|            |                     |                  |                         | <u>R-PA33</u>     |

| Cumberland:                                                                                                    |          |          |          |               |
|----------------------------------------------------------------------------------------------------|----------|----------|----------|---------------|
|                                                                                                    | BLD-PA10 |          |          |               |
| Once the proper county pertaining to your<br>project location is located, you will not only<br>have access to the current residential wage<br>determination, but you will also have access<br>to the building, heavy & highway wage<br>determinations as well. |          | HVY-PA14 | HWY-PA14 |               |
|                                                                                                    |          | HVY-PA22 |          |               |
|                                                                                                    |          |          |          | <u>R-PA39</u> |
|                                                                                                    |          | HVY-PA40 |          |               |
|                                                                                                    |          | HVY-PA50 |          |               |
| Dauphin:                                                                                                    |          |          |          |               |
|                                                                                                    | BLD-PA10 |          |          |               |
|                                                                                                    |          | HVY-PA14 | HWY-PA14 |               |
|                                                                                                    |          | HVY-PA22 |          |               |
|                                                                                                    |          |          |          | <u>R-PA39</u> |
|                                                                                                    |          | HVY-PA40 |          |               |
|                                                                                                    |          | HVY-PA50 |          |               |

| General Decision Number:                                | PA170039 01/06/2017                                | PA39                                 | Once the proper                          |
|---------------------------------------------------------|----------------------------------------------------|--------------------------------------|------------------------------------------|
| Superseded General Decisi                               | on Number: PA20160039                              |                                      | wage<br>determination                    |
| State: Pennsylvania                                     |                                                    |                                      | pertaining to your                       |
| Construction Types: Resid                               | lential                                            |                                      | construction type<br>is located. you are |
| Counties: Cumberland, Dau                               | phin, Lebanon and Peri                             | ry Counties in                       | then able to view                        |
| Pennsylvania.                                           |                                                    |                                      | the most current                         |
| RESIDENTIAL CONSTRUCTION                                | PROJECTS (Consisting (                             | of single family                     | determination                            |
| homes and apartments up t                               | o and including 4 stor                             | ries)                                | applicable to your                       |
| Note: Under Executive Ord                               | ler (EO) 13658, an hour                            | rly minimum wage                     | project.                                 |
| subject to the Davis-Baco                               | on Act for which the co                            | i contracts<br>ontract is awarde     | ed                                       |
| (and any solicitation was<br>If this contract is cover  | ; issued) on or after :<br>red by the EO, the cont | January 1, 2015.<br>tractor must pay |                                          |
| all workers in any classi<br>determination at least \$1 | fication listed on the                             | is wage<br>applicable                |                                          |
| wage rate listed on this                                | wage determination, it                             | f it is higher)<br>in calendar       |                                          |
| year 2017. The EO minimum                               | wage rate will be ad                               | justed annually.                     |                                          |
| protections under the EO                                | is available at                                    | its and worker                       |                                          |
| www.dol.gov/whd/govcontra                               | icts.                                              |                                      |                                          |
| Modification Number P<br>Ø Ø                            | Publication Date<br>01/06/2017                     |                                      |                                          |
| SUPA1997-002 02/24/1997                                 | ,                                                  |                                      |                                          |
|                                                         | Rates                                              | Fringes                              |                                          |
| Bricklayer                                              | \$ 14.78                                           | .57                                  |                                          |
| Carpenter (Excluding<br>Drywall Hanging)                | \$ 13.00                                           |                                      |                                          |
| Electrician                                             | \$ 14.51                                           | 1.90                                 |                                          |
| Laborers:                                               |                                                    |                                      |                                          |
| Mason Tender<br>Unskilled                               | \$ 9.47<br>\$ 9.47                                 |                                      |                                          |
| Painter (Brush & Roller                                 | ·)\$ 9.15                                          |                                      |                                          |
| Plumber                                                 | \$ 11.57                                           | 1.80                                 |                                          |
| Power equipment operato<br>Backhoe                      | )rs:                                               |                                      |                                          |
| Loader                                                  | \$ 13.87                                           |                                      |                                          |
| ROTTEL                                                  |                                                    |                                      |                                          |